Ligue de Billard des Hauts-de-France

# Notice Information E2I Compétitions Carambole

# <u>Enregistrement des Equipes en</u> <u>Championnat de France JDS/3B</u>

Document établi par la commission sportive de la Ligue de Billard des Hauts-de-France

V-1.0 2021/09 Rédaction document – Nouveau système informatique – saison 2021-2022

#### Table des matières

| 1 | <u>Prés</u> | entation du document                       | .2 |
|---|-------------|--------------------------------------------|----|
|   | 1.1         | Préambule                                  | .2 |
|   | 1.2         | Prérequis                                  | .2 |
| 2 | Insc        | ription Equipe                             | .3 |
|   | 2.1         | Identification                             | .3 |
|   | 2.2         | Consultation Liste Equipes Inscrites       | .3 |
|   | 2.3         | Enregistrement d'une équipe                | .3 |
|   | 2.3.1       | Sélection du mode de jeu et de la division | .3 |
|   | 2.3.2       | Informations Equipe                        | .4 |
|   | 2.3.3       | Informations Joueurs                       | .5 |
|   | 2.3.4       | Validation Engagement Equipe               | .7 |
|   |             |                                            |    |

**EFBILLARD** Ligue de Billard des Hauts-de-France

## 1 Présentation du document

## 1.1 Préambule

Ce document a pour but de décrire le mode opératoire pour l'enregistrement des équipes de clubs en Championnat de France JDS ou 3B.

La Commission Nationale Carambole a mis à disposition un certain nombre de vidéo et de tutoriaux disponibles à l'adresse : <u>https://sites.google.com/view/gestionsportivecarambole/tutoriels</u>

## 1.2 <u>Prérequis</u>

Puis vérifie

La gestion des compétitions carambole est dorénavant accessible via le site E2I, qui sert initialement à l'enregistrement des licences des adhérents du club : <u>https://www.telemat.org/FFBI/sif/</u>

Le droit d'accès au module d'inscription des équipes étant réservé au responsable sportif de club, il faudra dans un premier temps vérifier qu'il a bien été renseigné dans la fiche du club. Pour cela, il faut se connecter avec les identifiant du club :

|                   | E<br>G<br>L                                                                                                    | Bienvenue sur le site de gestion des licences de la<br>FBillard n utilisant ce site, vous confirmez accepter la Réglementation<br>énérale de Protection des Données de la FFB<br>igues – Comités - Clubs - Licenciés<br>Identifiant 13236<br>Met de passe perdu                                                                                                    |
|-------------------|----------------------------------------------------------------------------------------------------|----------------------------------------------------------------------------------------------------|
| r dans la fiche d | lu club, les                                                                                                    | rôles des adhérents :                                                                                                    |
|                   | Club                                                                                                    | (05/10/2020) (05/10/2020) (05/10/2020) (05/10/2020)                                                                                                    |
|                   | mes licences et pass<br>Licences et pass FFB<br>Compte<br>Salsie de licences<br>Impression de licences<br>Impression de licences<br>Arabitrage<br>Arabitrage<br>Formation<br>Téléchargement<br>Documents<br>Mot de passe | 3 RUE JEAN VILAR<br>QUARTIER DE L'HOTEL DE VILLE BIBLIOTH<br>15/10/2013)<br>59650 VILLENEUVE D ASCQ - FRANCE (2400/2012)<br>Ermail : contact@bfva.fr (2400/2012)<br>Ermail : contact@bfva.fr (2400/2012)<br>Date d'affiliation 2022 : 24/08/2021<br>Date d'affiliation 2022 : 24/08/2021<br>Date de IAG : nor priotale @f<br>Imprimer l'attestation d'affiliation 2021/2022<br>Imprimer l'attestation d'affiliation 2021/2022<br>Imprimer l'attestation d'affiliation 2021/2022<br>Imprimer l'attestation d'affiliation 2021/2022<br>Imprimer l'attestation d'affiliation 2021/2022<br>Imprimer l'attestation d'affiliation 2021/2022<br>Imprimer l'attestation d'affiliation 2021/2022<br>Imprimer l'attestation d'affiliation 2021/2022<br>Imprimer l'attestation d'affiliation 2021/2022                              |
| 696               | Nous contacter                                                                                                    | Dirigeants         Modifier           Président         : ANDRE DELRUE (105710 U) president@bfva.fr         (23/01/2016)           Secrétaire         : JACQUES LE GOHEBEL (127679 T) secretaire@bfva.fr         (23/01/2016)           Trésoire         : SERGE LECROART (016925 Z)         tresorier@bfva.fr         (23/01/2016)           Contact (courrier)         : ANDRE DELRUE (105710 U)         president@bfva.fr         (23/01/2016)           Correspondant         : JACQUES LE GOHEBEL (127679 T) secretaire@bfva.fr         (23/11/2006)         Responsable arbitres         : SERGE LECROART (016925 Z)         serge.lecroart@free.fr         (23/11/2006)           Responsable carambole principal : JACQUES LE GOHEBEL (127679 T) Jacques@legohebel.com         (23/11/2006)         (23/11/2006) |

Si le responsable carambole principal n'a pas été spécifié, il faudra le renseigner (se référer au tutoriel de la FFB).

Lorsque le responsable carambole principal est connu, il faut se déconnecter des identifiants du club, afin de revenir sur l'écran d'authentification :

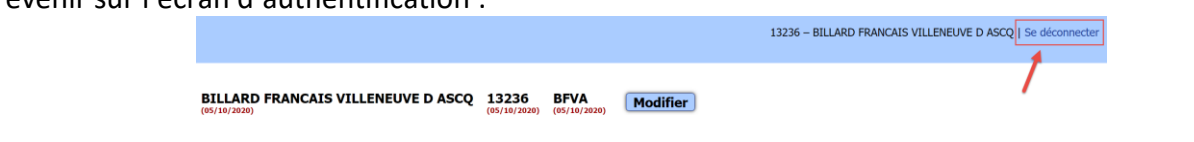

Ligue de Billard des Hauts-de-France

## 2 Inscription Equipe

## 2.1 Identification

Se connecter sur le site E2I avec l'identifiant du responsable format carambole du club :

| Compétition         |                                                                                                    |
|---------------------|----------------------------------------------------------------------------------------------------|
| Licences et pass    | Bienvenue sur le site de gestion des licences de la FFBillard                                                |
| Statistiques        | En utilisant ce site, vous confirmez accepter la Réglementation Générale de Protection des Données de la FFB |
| Documents           | Linux Comités Clubs Linuxiés                                                                                 |
| Mode opératoire     | Ligues – Comites - Clubs - Licencies                                                                         |
| Foire aux questions | Identifiant 127679T joueur                                                                                   |
| Nous contacter      | Mot de passe Mot de passe perdu                                                                              |
|                     | Ok                                                                                                    |

Le rôle de responsable sportif carambole permet l'accès en ajout/modification de la section compétition.

| <b>ARD</b>     |                           |                                   |     |
|----------------|---------------------------|-----------------------------------|-----|
| FFBILLA        | Liste des équipes         | Inscription équipes               |     |
|                |                           |                                   |     |
| Compétition    | Compétition Carambol      | e 2022 – Sélectionner la saison 2 | 021 |
| Classements    | Lique · Toutes les liques | ×                                 |     |
| Classification | Ligue : louico loo ligueo |                                   |     |
| Calendrier     | Tous modes de jeu         |                                   |     |
| Équipes        | Afficher les équipes inso | rites dans tous les modes de ie   | u   |
| Ma licence     |                           | ,                                 |     |

## 2.2 Consultation Liste Equipes Inscrites

L'onglet « Liste des équipes » affiche la liste complète des équipes inscrites en Championnat de France. Il sera possible de filtrer par Ligue, et par Modes de jeu et Division

Exemple : Equipes de la ligue « Hauts de France », inscrites en Division 1, en mode de jeu 3 bandes

| Compétition                   | compétition Carambole 2022 – Sélectionner la saison 2021                                |             |            |  |  |  |  |  |  |  |  |
|-------------------------------|-----------------------------------------------------------------------------------------|-------------|------------|--|--|--|--|--|--|--|--|
| Classements<br>Classification | UB : [Hauts de France V                                                                 |             |            |  |  |  |  |  |  |  |  |
| Calendrier                    | us modes de jeu                                                                         |             |            |  |  |  |  |  |  |  |  |
| Équipes                       | Afficher les équipes inscrites dans tous les modes de leu                               |             |            |  |  |  |  |  |  |  |  |
| Ma licence                    |                                                                                         |             |            |  |  |  |  |  |  |  |  |
| Licences et pass              | 3 Bandes                                                                                |             |            |  |  |  |  |  |  |  |  |
| Statistiques                  | Division 1 Division 2 Division 3 Division 4 Division 5                                  |             |            |  |  |  |  |  |  |  |  |
| Arbitrage                     | Combiné JDS                                                                             |             |            |  |  |  |  |  |  |  |  |
| Documents                     | Public 4 Public 2 Public 2 Public 4 Public 5 June 194 June 199 June 197                 |             |            |  |  |  |  |  |  |  |  |
| Mot de passe                  | Division 1 Division 2 Division 3 Division 4 Division 2 Jennes 021 Jennes 014 Jennes 017 |             |            |  |  |  |  |  |  |  |  |
| Mode opératoire               | Combiné MIX                                                                             |             |            |  |  |  |  |  |  |  |  |
| Foire aux questions           | Division 1                                                                              |             |            |  |  |  |  |  |  |  |  |
| Nous contacter                |                                                                                         |             |            |  |  |  |  |  |  |  |  |
|                               | 3 Bandes Division 1 – 2 équipes                                                         |             |            |  |  |  |  |  |  |  |  |
|                               | Nom Club                                                                                | Mode de jeu | Catégorie  |  |  |  |  |  |  |  |  |
|                               | Académie de billard SAINT QUENTIN 17010 ACADEMIE DE BILLARD SAINT QUENTIN               | 3 Bandes    | Division 1 |  |  |  |  |  |  |  |  |
|                               | BCS 3BD1 17011 SOISSONS BILLARD CLUB                                                    | 3 Bandes    | Division 1 |  |  |  |  |  |  |  |  |

## 2.3 Enregistrement d'une équipe

#### 2.3.1 Sélection du mode de jeu et de la division

| Compétition | Carambole 2 | 022 – Sélection | ner la saison 202 | 21         |            |            |           |
|-------------|-------------|-----------------|-------------------|------------|------------|------------|-----------|
| 3 Bandes    |             |                 |                   |            |            |            |           |
| Division 1  | Division 2  | Division 3      | Division 4        | Division 5 |            |            |           |
| Combiné JD  | s           |                 |                   |            |            |            |           |
| Division 1  | Division 2  | Division 3      | Division 4        | Division 5 | Jeunes U21 | Jeunes U19 | Jeunes U1 |

E2I COMPETITION FFB CARAMBOLE - INSCRIPTION EQUIPE EN CHAMPIONNAT DE FRANCE (2021-09).DOCX

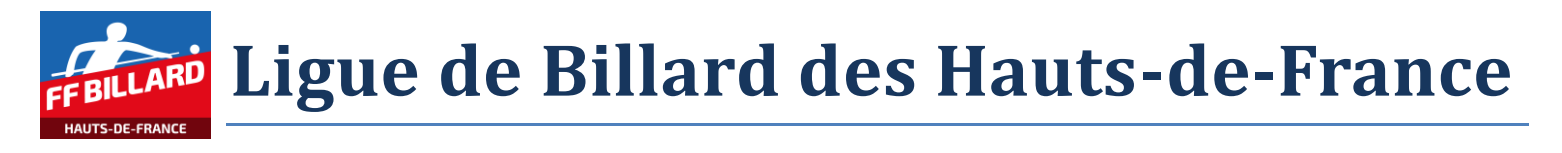

Puis cliquer sur le bouton « Inscrire une équipe en ... »

| Exemple : j'insci | ris une équ   | iipe ei         | n jeux de sé              | erie -    | – divis                    | sion 3                         |                        |         |            |            |      |
|-------------------|---------------|-----------------|---------------------------|-----------|----------------------------|--------------------------------|------------------------|---------|------------|------------|------|
|                   | Liste des équ | uipes           | Inscription éq            | uipes     |                            |                                |                        |         |            |            |      |
|                   | Compétition ( | Carambo         | le 2022 – Sélection       | ner la s  | saison 202                 | 1                              |                        |         |            |            |      |
|                   | 3 Bandes      |                 |                           |           |                            |                                |                        |         |            |            | - 0. |
|                   | Division 1    | Division        | 2 Division 3              | Div       | ision 4                    | Division 5                     | i                      |         |            |            |      |
|                   | Combiné JDS   |                 |                           |           |                            |                                |                        |         |            |            |      |
|                   | Division 1    | Division        | 2 Division 3              | Div       | ision 4                    | Division 5                     | Jeune                  | es U21  | Jeunes U19 | Jeunes U17 |      |
|                   | Inscrire un   | e équipe        | en Combiné JDS -          | Divisio   | n 3                        |                                |                        |         |            |            |      |
|                   |               |                 |                           |           |                            |                                |                        |         |            |            |      |
| L'écran suivant   | apparait.     |                 |                           |           |                            |                                |                        |         |            |            |      |
|                   |               | Inscription     | équipe en Combiné JDS – D | ivision 3 | – <mark>4 à 6 joueu</mark> | <mark>rs –</mark> Indice maxir | num <mark>: 701</mark> |         |            | ,          |      |
|                   |               | Nom de l'équip  |                           |           |                            |                                |                        |         |            |            |      |
|                   |               | Club<br>13236   |                           |           |                            |                                |                        |         |            |            |      |
|                   |               | Capitaine       | AS VILLENEOVE D'ASCQ      |           |                            |                                |                        |         |            |            |      |
|                   |               | Indice de l'équ | ipe : au moins 4 joueurs  | •         |                            |                                |                        |         |            |            |      |
|                   |               | Capitaine       | Joueur 1                  | Libre     | Indice                     | Cadre 42/2                     | Indice                 | 1 bande | Indice     |            |      |
|                   |               | Capitaine       | Joueur 2                  | Libre     | Indice                     | Cadre 42/2                     | Indice                 | 1 bande | Indice     |            |      |

Les textes en rouge indique les données qui ne sont pas correctement renseignées ou incomplètes.

 Capitaine
 Journet 7
 Libre
 Indice
 Cadre 42/2
 Indice
 1 bande
 Indice

 Capitaine
 Journet 7
 Libre
 Indice
 Cadre 42/2
 Indice
 1 bande
 Indice

 Capitaine
 Journet 7
 Libre
 Indice
 Cadre 42/2
 Indice
 1 bande
 Indice

#### **2.3.2 Informations Equipe**

Indiquer un nom parlant pour l'équipe :

- ville du club par exemple
- si plusieurs équipes dans la division, il faut les distinguer (Equipe 1, Equipe A, Equipe Dupont,...)

Par défaut, le club est celui du joueur qui effectue l'inscription

Indiquer le numéro de licence du capitaine de l'équipe

| Inscription  | on équipe en Combiné JDS –  | Division 3 | - 4 à 6 joueı | urs – Indice maxi | mum : 701 |         |        |
|--------------|-----------------------------|------------|---------------|-------------------|-----------|---------|--------|
| Nom de l'équ | ipe                         |            |               |                   |           |         |        |
| VILLENE      | JVE D'ASCQ                  |            |               |                   |           |         |        |
| Club         |                             |            |               |                   |           |         |        |
| 13236        |                             |            |               |                   |           |         |        |
| BILLARD FR   | NCAIS VILLENEUVE D ASCQ     |            |               |                   |           |         |        |
| Capitaine    |                             |            |               |                   |           |         |        |
| 016633T      |                             |            |               |                   |           |         |        |
| JEAN CLAUD   | EHUYGHE                     |            |               |                   |           |         |        |
|              |                             |            |               |                   |           |         |        |
| Indice de l' | équipe : au moins 4 joueurs |            |               |                   |           |         |        |
| -            |                             |            |               |                   |           |         |        |
| Capitaine    | Joueur 1 : modes de jeu     | Libre      | Indice        | Cadre 42/2        | Indice    | 1 bande | Indice |
|              | 016633T                     |            | 600           |                   | 750       |         | 900    |
| -            | JEAN CLAUDE HUYGHE          |            | N2            |                   | NO        |         | NI     |

Le capitaine est par défaut enregistré comme un joueur de l'équipe. Les indices de classement dans les jeux de série sont automatiquement affichés pour ceux qui sont connus

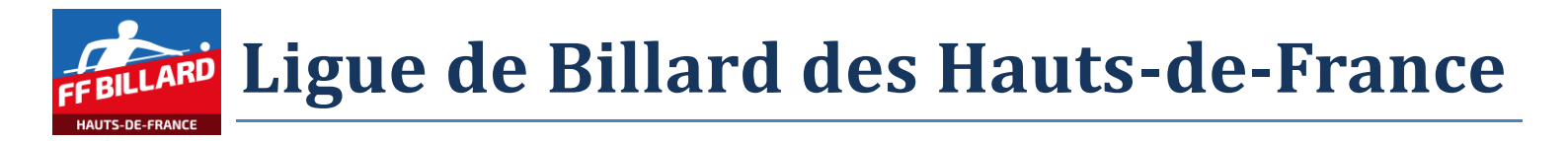

#### **2.3.3 Informations Joueurs**

Saisir les numéros de licence des joueurs qui composent l'équipe (on passe d'une ligne à la suivant par la touche 'tabulation').

| Inscription                           | équipe en Combiné JDS –                                  | Division 3 - | - 4 à 6 joueur             | rs – Indice maxii | mum : 701                  |         |                     |            |
|---------------------------------------|----------------------------------------------------------|--------------|----------------------------|-------------------|----------------------------|---------|---------------------|------------|
| Nom de l'équipe                       | •<br>/E D'ASCQ                                           |              |                            |                   |                            |         |                     |            |
| Club<br>13236<br>BILLARD FRANC        | CAIS VILLENEUVE D ASCQ                                   |              |                            |                   |                            |         |                     |            |
| Capitaine<br>016633T<br>JEAN CLAUDE F | IUYGHE                                                   |              |                            |                   |                            |         |                     |            |
| Indice de l'éq<br>-                   | uipe : non défini                                        |              |                            |                   |                            |         |                     |            |
| Capitaine                             | Joueur 1 : modes de jeu<br>016633T<br>JEAN CLAUDE HUYGHE | Libre        | Indice<br>600<br>N3        | Cadre 42/2        | Indice<br><b>750</b><br>N2 | 1 bande | Indice<br>900<br>N1 |            |
| Capitaine                             | Joueur 2 : modes de jeu<br>016881H<br>DAVID VANKIEKEN    | Libre        | Indice<br><b>900</b><br>N1 | Cadre 42/2        | Indice<br><b>750</b><br>N2 | 1 bande | Indice<br>900<br>N1 |            |
| Capitaine                             | Joueur 3 : modes de jeu<br>110544S<br>FABIEN GROLLET     | Libre        | Indice<br>600<br>N3        | Cadre 42/2        | Indice<br>600<br>N3        | 1 bande | Indice<br>600<br>N3 |            |
| Capitaine                             | Joueur 4 : modes de jeu<br>145782A<br>PATRICK POTTEAU    | Libre        | Indice<br>600<br>N3        | Cadre 42/2        | Indice<br>600<br>N3        | 1 bande | Indice<br>600<br>N3 |            |
| Capitaine                             | Joueur 5 : modes de jeu<br>016616C<br>JEAN LUC MISSIAEN  | Libre        | Indice<br><b>400</b><br>R1 | Cadre 42/2        | Indice<br>600<br>N3        | 1 bande | Indice<br>600<br>N3 |            |
| Capitaine                             | Joueur 6 : modes de jeu<br>138705V<br>ALBERTO D ANGELO   | Libre        | Indice<br><b>300</b><br>R2 | Cadre 42/2        | Indice<br>400<br>R1        | 1 bande | Indice<br>400<br>R1 |            |
|                                       |                                                          |              |                            |                   |                            |         |                     | Abandonner |

Les indices connus des joueurs sont indiqués. Si nécessaire, vous pouvez compléter les indices des joueurs non classés dans un mode de jeu.

Il faut ensuite cocher les cases pour spécifier dans quels modes de jeu pourra participer le joueur.

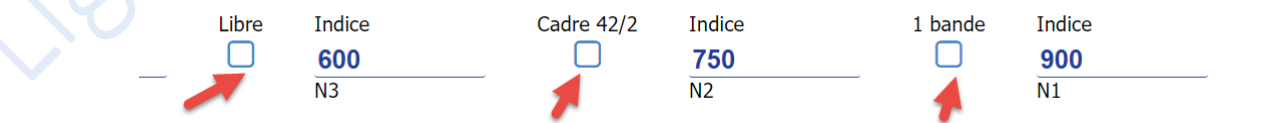

L'indice de l'équipe sera calculé dès que les sélections effectuées permettront de répondre aux critères de la division.

Vérifier qu'au moins une case est cochée par joueur.

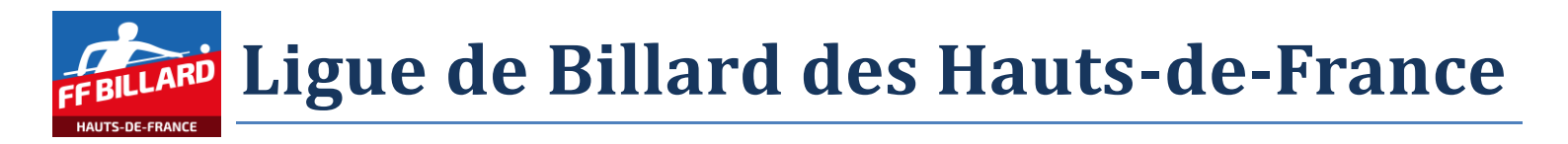

#### 2.3.3.1 Exemple d'erreur 1

- 3 joueurs renseignés  $\rightarrow$  Indice équipe peut être calculé
- Mais 3 joueurs n'ont pas de mode de jeu sélectionné

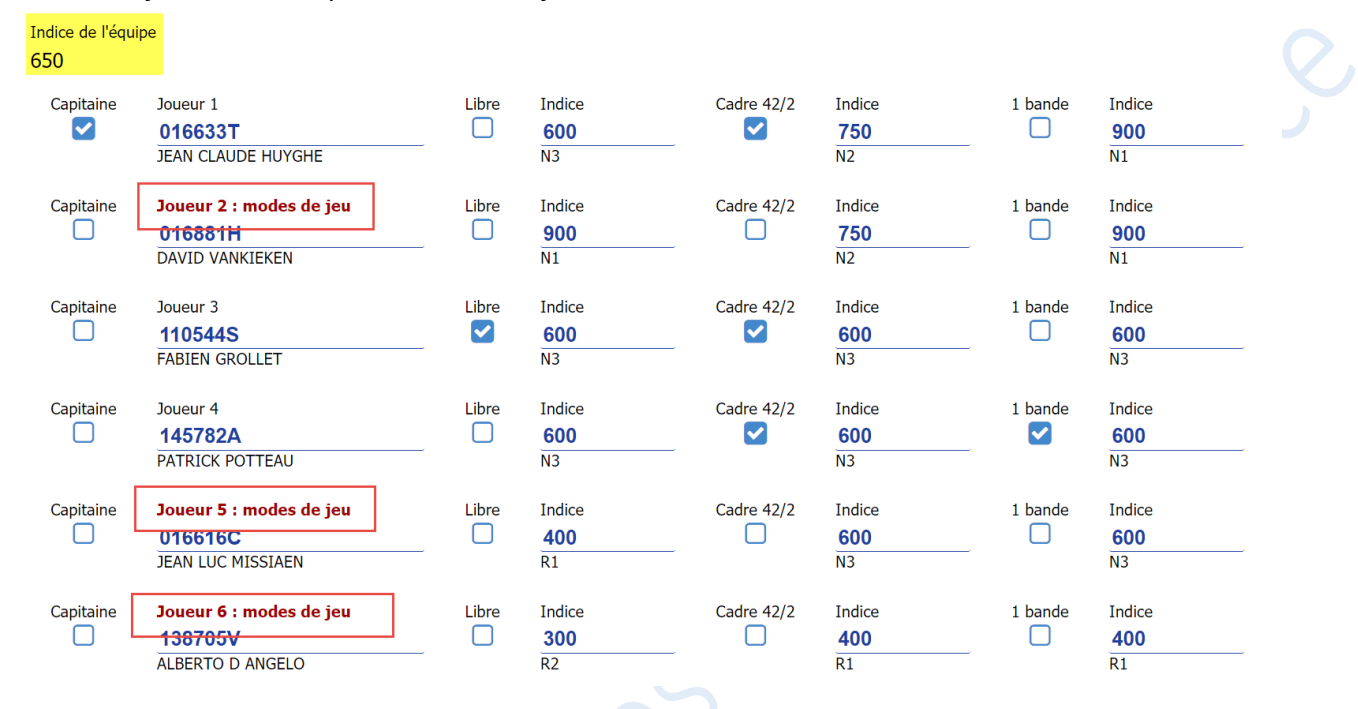

#### 2.3.3.2 Exemple d'erreur 2

 Tous les joueurs sont renseignés → Indice équipe peut être calculé, mais il est supérieur à celui de la catégorie

| Capitaine | Joueur 1           | Libre | Indice | Cadre 42/2 | Indice | 1 bande | Indice |
|-----------|--------------------|-------|--------|------------|--------|---------|--------|
| <         | 016633T            |       | 600    |            | 750    |         | 900    |
|           | JEAN CLAUDE HUYGHE |       | N3     |            | N2     |         | N1     |
| Capitaine | Joueur 2           | Libre | Indice | Cadre 42/2 | Indice | 1 bande | Indice |
|           | 016881H            |       | 900    |            | 750    |         | 900    |
|           | DAVID VANKIEKEN    |       | N1     |            | N2     |         | N1     |
| Capitaine | Joueur 3           | Libre | Indice | Cadre 42/2 | Indice | 1 bande | Indice |
|           | 110544S            |       | 600    |            | 600    |         | 600    |
|           | FABIEN GROLLET     |       | N3     |            | N3     |         | N3     |
| Capitaine | Joueur 4           | Libre | Indice | Cadre 42/2 | Indice | 1 bande | Indice |
|           | 145782A            |       | 600    |            | 600    |         | 600    |
|           | PATRICK POTTEAU    |       | N3     |            | N3     |         | N3     |
| Capitaine | Joueur 5           | Libre | Indice | Cadre 42/2 | Indice | 1 bande | Indice |
|           | 016616C            |       | 400    |            | 600    |         | 600    |
|           | JEAN LUC MISSIAEN  |       | R1     |            | N3     |         | N3     |
| Capitaine | Joueur 6           | Libre | Indice | Cadre 42/2 | Indice | 1 bande | Indice |
|           | 138705V            |       | 300    |            | 400    |         | 400    |
|           | ALBERTO D ANGELO   |       | R2     |            | R1     |         | R1     |

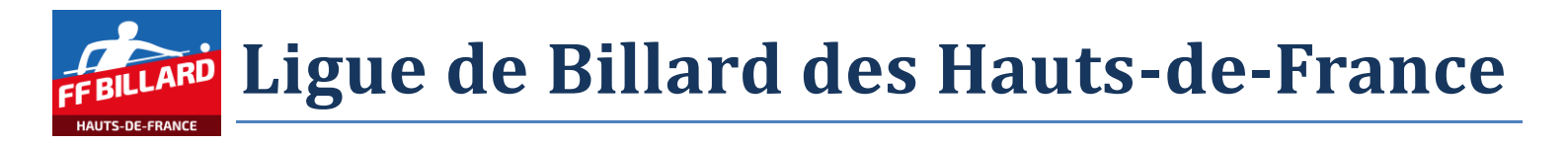

### 2.3.4 Validation Engagement Equipe

Lorsque toutes les informations saisies sont considérées comme cohérentes, un bouton « Enregistrer » apparait.

| Inscription                         | n équipe en Combiné JDS                       | 6 – Division 3 - | – 4 à 6 joueu              | rs – Indice maxi | mum : 701                  |         |                            |            |
|-------------------------------------|-----------------------------------------------|------------------|----------------------------|------------------|----------------------------|---------|----------------------------|------------|
| Nom de l'équip<br>VILLENEU          | oe<br>VE D'ASCQ                               |                  |                            |                  |                            |         |                            |            |
| Club<br>13236<br>BILLARD FRAN       | ICAIS VILLENEUVE D ASCQ                       |                  |                            |                  |                            |         |                            |            |
| Capitaine<br>016633T<br>JEAN CLAUDE | HUYGHE                                        |                  |                            |                  |                            |         |                            |            |
| Indice de l'équ<br>650              | ipe                                           |                  |                            |                  |                            |         |                            |            |
| Capitaine                           | Joueur 1<br>016633T<br>JEAN CLAUDE HUYGHE     | Libre            | Indice<br>600<br>N3        | Cadre 42/2       | Indice<br>750<br>N2        | 1 bande | Indice<br>900<br>N1        |            |
| Capitaine                           | Joueur 2<br>016881H<br>DAVID VANKIEKEN        |                  | Indice<br>900<br>N1        | Cadre 42/2       | Indice<br>750<br>N2        | 1 bande | Indice<br><b>900</b><br>N1 |            |
| Capitaine                           | Joueur 3<br>110544S<br>FABIEN GROLLET         | Libre            | Indice<br>600<br>N3        | Cadre 42/2       | Indice<br>600<br>N3        | 1 bande | Indice<br>600<br>N3        |            |
| Capitaine                           | Joueur 4<br><b>145782A</b><br>PATRICK POTTEAU | Libre            | Indice<br>600<br>N3        | Cadre 42/2       | Indice<br>600<br>N3        | 1 bande | Indice<br>600<br>N3        |            |
| Capitaine                           | Joueur 5<br>016616C<br>JEAN LUC MISSIAEN      | Libre            | Indice<br><b>400</b><br>R1 | Cadre 42/2       | Indice<br><b>600</b><br>N3 | 1 bande | Indice<br>600<br>N3        |            |
| Capitaine                           | Joueur 6<br>138705V<br>ALBERTO D ANGELO       | Libre            | Indice<br><b>300</b><br>R2 | Cadre 42/2       | Indice<br><b>400</b><br>R1 | 1 bande | Indice<br>400<br>R1        |            |
|                                     |                                               |                  |                            |                  |                            |         | Enregistrer                | Abandonner |

Attention, apres enregistrement, il ne sera plus possible de corriger la composition de l'equipe. En cas de necessite de correction, il faudra en avertir le responsable Ligue.